# Advanced College Credit (ACC) Self-Service Registration Instructions

To register, you will need a CCC account and know your CCC username and password. If you do not yet have a CCC account, please <u>apply</u> at least one week before the deadline. It usually takes 1-2 days after you apply online to receive your account information via email. If you need help accessing your CCC account, contact <u>accinfo@clackamas.edu</u>.

Use the instructions below to register for your ACC class(es) in Self-Service. A video tutorial walking you through registration can also be found at <u>www.clackamas.edu/acc/register</u>. All ACC students are expected to read the ACC handbook that outlines important information about the ACC program available at <u>www.clackamas.edu/acc/register</u>.

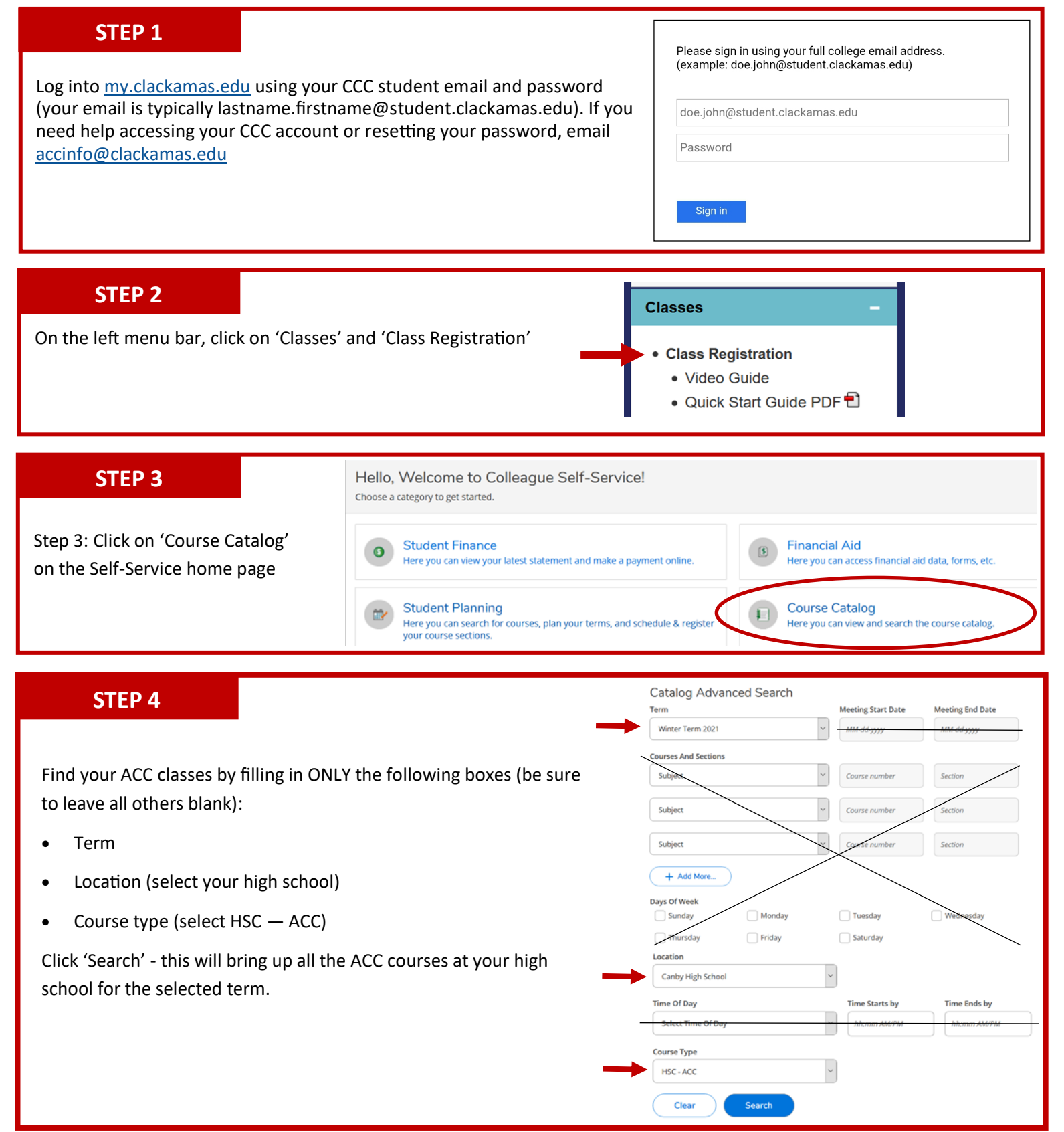

#### **STEP 5**

Find the course you are needing to register for and click on 'View Available Sections'.

Not sure what you need to register for? Go to <u>http://wcmsprod.clackamas.edu/ACC/</u><u>HighSchools/</u> and select your high school to see the ACC courses available at your high school.

Once you find the course you need to register for (be sure to check the instructors name!) click the 'Add Section to Schedule' button to the right of the course.

| H-111 College Al                                                                                                | gebra (5 Credits)                                                                                                    |                                                                                                    | Add Course to Plan                                                                                                    |
|----------------------------------------------------------------------------------------------------|----------------------------------------------------------------------------------------------------|----------------------------------------------------------------------------------------------------|----------------------------------------------------------------------------------------------------|
| ansfer course designed f<br>irithmic, power functions<br>hematical results will be<br>ression, the binomial the | or students preparing for trigonometry, statisti<br>: and their properties. These functions will be e<br>analyzed and interpreted in the given context.<br>orem and an introduction to sequences and se | cs, or calculus. The focus is on the analysis of p<br>xplored symbolically, numerically and graphica<br>The course will also include transformations, s<br>ries. | vecewise, polynomial, rational, exponential,<br>illy in real life applications and<br>ymmetry, composition, inverse functions, |
| View Available Section                                                                                          | ons for MTH-111                                                                                                    |                                                                                                    |                                                                                                    |
| /inter Term 2021                                                                                                |                                                                                                    |                                                                                                    |                                                                                                    |
| MTH-111-CNB04 S<br>College Algebra<br>Runs from 09-08-2020                                                      | <u>iAi</u><br>03-17-2021                                                                                                    |                                                                                                    | Add Section to Schedule                                                                                                    |
| Seats                                                                                                    | Days and Times                                                                                                    | Locations and Instructional Methods                                                                                                    | Instructors                                                                                                    |
| 50                                                                                                    | 09-08-2020 - 03-17-2021                                                                                                    | Canby High School, Canby High School<br>CLSRM<br>Online or Remote Lecture                                                                                        | Quinlan, C, Tallman, C                                                                                                    |
| MTH-111-CNB05 S<br>College Algebra<br>Runs from 09-08-2020                                                      | <u>uAu</u><br>03-17-2021                                                                                                    | _                                                                                                    | Add Section to Schedule                                                                                                    |
| Seats                                                                                                    | Days and Times                                                                                                    | Locations and Instructional Methods                                                                                                    | Instructors                                                                                                    |
| 50                                                                                                    | 09-08-2020 - 03-17-2021                                                                                                    | Canby High School, Canby High School<br>CLSRM<br>Online or Remote Lecture                                                                                        | Rogers, K, Tallman, C                                                                                                    |

Section Details

Winter Term 2021

Meeting

Dates

Grading

Requisites

Description

Course

Information

Seats Available Credits

MTH-111-CNB05 College Algebra 🙀

Rogers, K Tallman, C

Lecture)

Graded

ewise, p

٠

5

None

Close

09-08-2020 - 03-17-2021

09-08-2020 - 03-17-2021 50 of 50 Total

(chervit@clackamas.edu)

Canby High School, Canby High School CLSRM (Online or Remote

A transfer course designed for students preparing for trigonometry, statistics, or calculus. The focus is on the analysis of

#### **STEP 6**

A Section Details screen will appear for the course you selected. Click 'Add Section'

If you need to register for any additional classes, add all of the courses you need to your schedule.

#### **STEP 7**

After you have added all of your ACC courses to your schedule, click the Home button taken back to the home screen of Self-Service.

on the left side bar to be

Add Section

#### **STEP 8**

Click the 'Register' button in the blue 'Register Now' bar at the top of the home page.

| <b>(i)</b> | Register Now<br>Click the button to see available terms and sections. | Register |
|------------|-----------------------------------------------------------------------|----------|
|            |                                                                       |          |

Select the courses you want to register for and click 'Register'

This will register you for your courses. The registration generates a \$10 per credit balance on your CCC account. You can follow the instructions on the next page to make a payment, or if you are on free/reduced lunch at your high school you can email your counselor to request an ACC fee waiver to have your ACC fees waived.

| Regist  | er for Classes           |                  |          |     |
|---------|--------------------------|------------------|----------|-----|
| Select  | sections you wish        | to register for. |          |     |
| Winter  | Term 2021                |                  |          |     |
| ak 🗹 MT | H-111-CNB05: College Alg | ebra (5 Credits) |          | lid |
|         | Cancel                   |                  | Register |     |
| 15,     |                          |                  |          |     |

# How to make a Payment

Please follow the instructions below to log into <u>myClackamas</u> and make a payment. If you need help accessing your CCC account or have questions about your balance, please contact <u>hsconnections@clackamas.edu</u>.

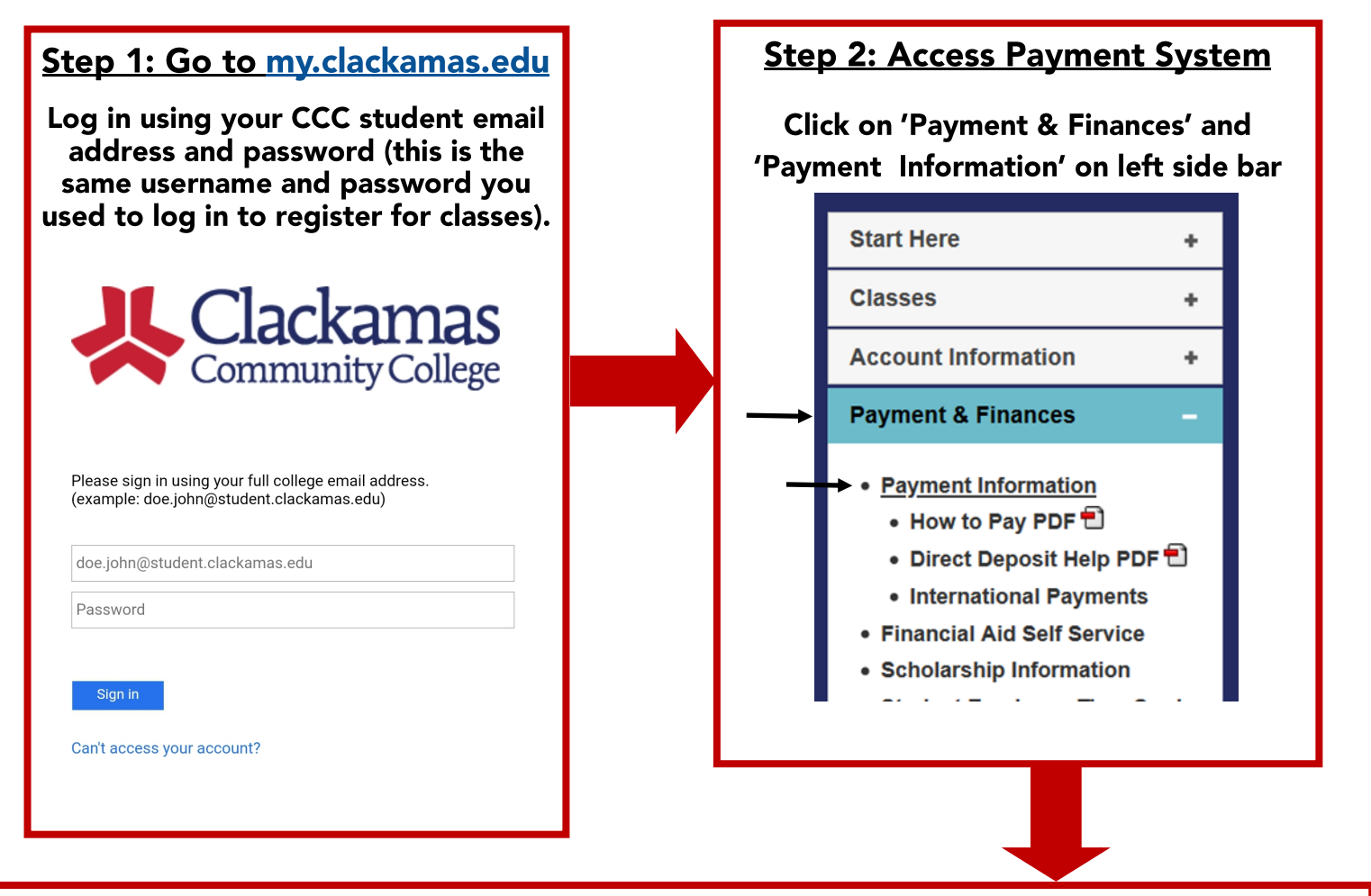

## Step 3: Make a Payment

Click on the 'Make a Payment' button and follow the prompts to enter your credit/debit card information. You may save the final screen for your records as confirmation of payment.

| View Account: |                            |
|---------------|----------------------------|
| Balance       | \$40.00                    |
|               | View Activity Make Payment |

Note: If you try to access the online payment system and it asks you to log in using a PIN, please clear your browser history and internet cookies and/or try a different internet browser.

## Questions? hsconnections@clackamas.edu | 503-594-3161